# 「お取り引き情報の保存」場所を指定可能とする 各ブラウザの設定方法

| ■Windows 10                          |
|--------------------------------------|
| <ul> <li>Microsoft EdgeP1</li> </ul> |
| • FirefoxP3                          |
| • Google ChromeP4                    |
|                                      |
| ■Windows 11                          |
| <ul> <li>Microsoft EdgeP5</li> </ul> |
| <ul> <li>FirefoxP7</li> </ul>        |
| • Google ChromeP8                    |
|                                      |
| ■ Mac OS                             |
| • safariP9                           |
| • Google ChromeP10                   |
|                                      |

## 「お取り引き情報の保存」場所を指定可能とする設定方法 OS「Windows 10」ブラウザ「Microsoft Edge」の場合(1/2)

| ■ び ご確認事項   帳票作成サービス   + × +                            |                                 | -          | Ø   | ×  |
|---------------------------------------------------------|---------------------------------|------------|-----|----|
| ← C C thttps://www.18shinwabank.co.jp/qrchohyo/         |                                 | <u>ب</u>   |     |    |
| <b>15</b> 十八親和銀行                                        | 新しいタブ                           | Ctr        | +T  | Q  |
| 合理規則コード:0181                                            | □ 新しいウィンドウ                      | Ctrl       | + N | 0  |
| STEP 1 STEP 2 STEP 3 STEP 4 STEP 5 STEP 6               | こ こ 、 新しい InPrivate ウィンドウ       | Ctrl+Shift | +N  |    |
| 確認事項 お取引の お取引価報の 入力内容の 東黒印刷 お取引価報の ご選択 ご説け (構築の) ご確認 保存 | Х-Ц —                           | 90% +      | 2   |    |
| OR帳票作成サービスのご利用にあたり、以下の事項をご確                             | 記 ℃= お気に入り                      | Ctrl+Shift | +0  | ±. |
| ください。                                                   | 5 履歴<br>(1) 履歴                  | Ctrl       | +H  | 0  |
|                                                         | 业 ダウンロード                        | Cti        | + J | 0  |
|                                                         | 日金 アプリ                          |            | •   | -  |
| OB帳票作成サービスご利田にあたってのご確認事項                                |                                 |            |     |    |
| (1.1.1.1.1.1.1.1.1.1.1.1.1.1.1.1.1.1.1.                 | ☞ ブラウザーのエッセンシャル                 |            |     |    |
| 本サービスは当行ホームページから次の対象取引の娯要作成ができるサービスです。                  | ◎ 印刷                            | Ctr        | + P | +  |
| 本サービスはQR帳票作成にご利用いただけるものであり、取引手続きのためには当                  | 行 😨 スクリーンショット                   | Ctrl+Shif  | +S  |    |
| です。                                                     | 8 ページ内の検索                       | Ctr        | I+F |    |
|                                                         | ■ Internet Explorer モードで再読み込みする |            |     |    |
|                                                         | その他のツール                         |            | •   |    |
| ①メニューから「設定」を選択してください。                                   | 段定                              |            |     |    |
| 当座預金 追想观众                                               | עראד-אנשלער יי                  |            | ,   |    |

🧟 🔲 🛛 🖉 ご確認事項 | 帳票作成サービス | 十 🗙 😥 設定 × + × C & Edge | edge://settings/profiles \$ □ ☆ ⊕ % o 23 ... □ 組織によるブラウザーは管理されています Q 0 設定 プロファイル + プロファイルの追加 -Q 設定の検索 ±Χ ③ ブロファイル 0 ∂ プライバシー、検索、サービス 0 ○ 外観 ユーザー1 0 N ロ サイドバー 閲覧データをバックアップし、すべてのデバイスでお気に入り、パスワード、履歴などを表示できま 俞 す。Microsoft ブライバシー ステートメント 🔄 [スタート]、[ホーム]、および [新規] タブ ◎ 共有、コピーして貼り付け アカウントを選ぶ G Cookie とサイトのアクセス許可 ✓ サインインしてデータを同期 + ⊖ 新しいアカウントの追加... 既定のブラウザー ②「ダウンロード」を選択してください。 ダウンロード  $\downarrow$ ファミリー セーフティ

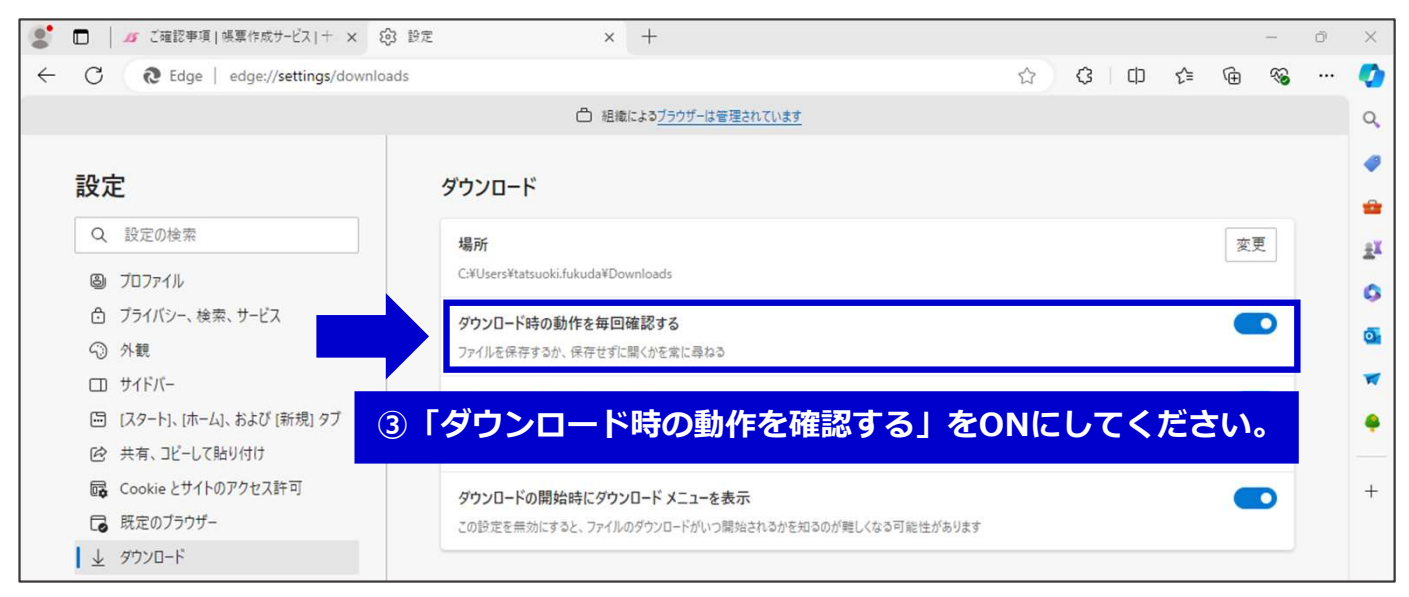

# 「お取り引き情報の保存」場所を指定可能とする設定方法 OS「Windows 10」ブラウザ「Microsoft Edge」の場合(2/2)

|     | ) _35 依頼者情報ダウン      | ンロード - ブロファイル 1 - Microsoft                                                  | Edge                                                 |                            |                          |              | <u>↓</u> ₀ | -          |   | ×  |          | - | Ō |
|-----|---------------------|------------------------------------------------------------------------------|------------------------------------------------------|----------------------------|--------------------------|--------------|------------|------------|---|----|----------|---|---|
| ← ( |                     |                                                                              |                                                      | ダウンロード                     | þ                        | Q            | $\Diamond$ |            | Q | Αø | <u>↓</u> | ~ |   |
|     | ④取引情<br>「名前を<br>保存先 | 報保存時に<br>付けて保存」<br>とファイル名                                                    | を選択すると、<br>を指定できます。                                  | Azukeiri NputData<br>もっと見る | a.dat で行う操作を選ん<br>名前を付けて | vでください。<br>✓ | ]          | ξ <b>Τ</b> |   |    |          |   | 1 |
|     |                     | パスワード<br>必須                                                                  | <br>1桁以上16桁以内の半角英数:                                  | 字記号でご入力ください                | 2                        |              |            |            |   |    |          |   |   |
|     |                     | 確認用<br>必須                                                                    |                                                      |                            |                          |              |            |            |   |    |          |   |   |
|     |                     |                                                                              | 問じる                                                  | お取引情報を保                    | 存                        |              |            |            |   |    |          |   |   |
|     |                     | 格式会社十八規模毀鬥<br>含計金融機要 调同試致少局長 (企金) 译<br>Copyright © The Juhachi - Shinwa Bank | 13년 10入始会:日平延濟軍協会<br>Ltd. All Rights Reserved.       |                            | <del>، وFF</del> G م     | くおかフィナン      | シャルグ       | ループ        |   |    |          |   |   |
|     |                     | ※お取引情報(                                                                      | わ取り<br>の保存先については、お客さまの                               | l情報を保存<br>Dパソコン環境にてブ       | ラウザ設定をこ                  | 〔確認くだ        | さい。        |            |   |    |          |   |   |
|     |                     |                                                                              | < 前に戻る                                               | 次に進む                       | 5>                       |              |            |            |   |    |          |   |   |
|     |                     | 株式会社十八股和銀行<br>全錄畫胎账間 摄同时路支局長(全<br>Copyright © The Juhachi - Shinwa I         | E)第3号 和入运会:日平亘苏属运会<br>ank, Ltd. All Rights Reserved. |                            | FFG                      | ふくおかフィン      | ナンシャリ      | レグループ      |   |    |          |   | ^ |

# 「お取り引き情報の保存」場所を指定可能とする設定方法 OS「Windows 10」ブラウザ「Firefox」の場合

| ē | <b>が</b> ご確認事項   帳票作成サービ | ×+וג | +                                            |                                   |                                                                       | ~                        | 1                  | -   | ٥        | ×           |
|---|--------------------------|------|----------------------------------------------|-----------------------------------|-----------------------------------------------------------------------|--------------------------|--------------------|-----|----------|-------------|
| ~ | $\rightarrow$ C          | 0 8  | https://www.18shinwabank.co.jp/qrch          | hohyo/                            | 80%                                                                   | ជ                        | $\bigtriangledown$ | ۲   | பி       | ≡           |
|   |                          |      | <b>15</b> 十八親和銀行                             |                                   |                                                                       | 同期してデータを保存               |                    |     | ログイ:     | y           |
|   |                          |      | 金融機関コード:0181                                 |                                   |                                                                       | 新しいタブ                    |                    |     | Ctri     | rl+T        |
|   |                          |      | STEP 1<br>雑誌事項 STEP 2<br>対取引の 対取引<br>ご満沢 ご入力 | は般の XTEP 4 XTEP 5 入力内容の X価額印刷 X価額 | STEP 6<br>お取引機報の<br>展存 STEP 7 STEP 8<br>完存 STEP 7 STEP 8<br>完存 STEP 7 | 新しいウィンドウ<br>新しいプライベートウィン | パウ                 | Ct  | Ctrl     | I+N<br>ft+P |
|   |                          | (    | QR帳票作成サービスのご利<br>ください。                       | 利用にあたり、以下の事項を                     | ご確認、同意のうえお手続                                                          | ブックマーク                   |                    |     |          | >           |
|   |                          |      |                                              |                                   |                                                                       | 履歴                       |                    |     |          | >           |
|   |                          |      |                                              |                                   |                                                                       | ダウンロード                   |                    |     | Ctr      | rl+J        |
|   |                          |      | OR帳票作成サービスご利                                 | 川用にあたってのご確認事項                     |                                                                       | パスワード                    |                    |     |          |             |
|   |                          |      |                                              |                                   |                                                                       | アドオンとテーマ                 |                    | Ct  | /l+Shift | t+A         |
|   |                          |      | 本サービスは当行ホームページから                             | 次の対象取引の帳票作成ができるサービス               | くです。                                                                  | 印刷                       |                    |     | Ctri     | :1+P        |
|   |                          |      | 本サービスはQR帳票作成にご利用い<br>要です                     | いただけるものであり、取引手続きのため               | には当行の本支店窓口へのご来店が必                                                     | 名前を付けてページを               | 保存                 |     | Ctr      | rl+S        |
|   |                          |      | x c 7 o                                      |                                   |                                                                       | ページ内を検索                  |                    |     | Ctr      | rl+F        |
|   |                          |      | 帳票の種類                                        | 対象取引                              | 対象者                                                                   | ページを翻訳                   |                    |     |          |             |
|   |                          |      |                                              |                                   |                                                                       | ズーム                      | •                  | 80% | + ,      | 2           |
|   |                          |      | ューから「設定」                                     | を選択してくださ                          | こい。                                                                   | 設定                       |                    |     |          |             |
|   |                          |      |                                              | 納柷準備預金・ためる~ん                      |                                                                       | その他のツール                  |                    |     |          | >           |
|   |                          |      | お引き出し(払厚請求書)                                 | 普通预全(総合普通预全)                      | 当行にお口座を開設いただいている                                                      | 動作しないサイトを報               | 告                  |     |          | >           |
|   |                          |      | илено (шихнула)                              | 貯蓄預金・納税準備預金                       | 法人・個人事業主・個人のお客さま                                                      | ヘルプ                      |                    |     |          | >           |

| <ul> <li>び確認事項   帳票作成サー</li> </ul> | (ス) - × (録 設定 × +                                |                                |              | ~   | -     | ٥ | × |
|------------------------------------|--------------------------------------------------|--------------------------------|--------------|-----|-------|---|---|
| $\leftarrow \ \rightarrow \ C$     | iv Firefox about:preferences                     |                                | 90% 🖒        |     | ♡ (2) | ථ | = |
|                                    |                                                  | ₽設定を検索                         |              |     |       |   |   |
| <b>绞3</b> 一般                       | エストニア語                                           | ダウンロード                         |              |     |       |   |   |
| <u>ش</u> #-۵                       | オランガ語                                            | <u> ダウンロード</u> ///             |              |     |       |   |   |
| Q、検索<br>合 ブラ・<br>ティ<br>〇 同期        | ファイルとプログラム<br>ダウンロード<br>次のフォルダーに保存する(V) ↓ グウンロード | 面を「ファイルとプログラ」<br>にスクロールしてください。 | <u>አ</u> ጋ ወ | ところ | まで    |   |   |
| m Mo                               | ☑ ファイルごとに保存先を指定する(▲)                             |                                |              |     |       |   |   |
|                                    | <ol> <li>③「ファイルごとに<br/>取引情報保存時に</li> </ol>       | 保存先を指定する」を選択<br>保存先を指定できます。    | すると          | •   |       |   |   |
|                                    | AV1 Image File (AVIF)                            | ● Firefox で開く                  |              |     |       |   | _ |

#### 「お取り引き情報の保存」場所を指定可能とする設定方法 OS「Windows 10」ブラウザ「Google Chrome」の場合

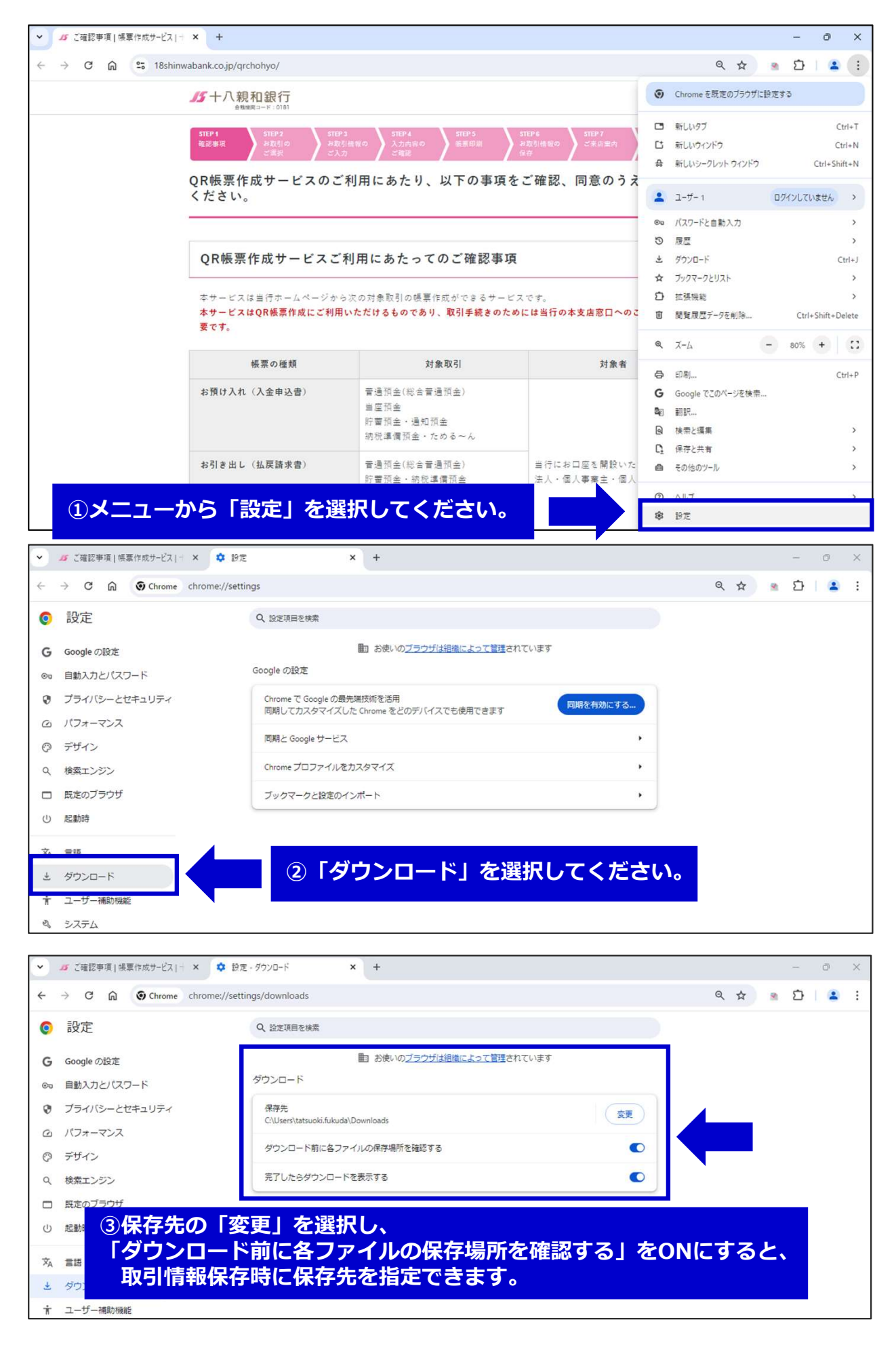

### 「お取り引き情報の保存」場所を指定可能とする設定方法 OS「Windows 11」ブラウザ「Microsoft Edge」の場合(1/2)

| 2 D グ ご確認事項   候草作成サービス   十 × 十                         |                                 | -        | Ō     | ×  |
|--------------------------------------------------------|---------------------------------|----------|-------|----|
| ← C                                                    | Q A 🟠 🕃 🗘 🗲                     | ÷        |       |    |
| <b>15</b> 十八親和銀行                                       | 一新しいタブ                          | C        | rl+T  | Q  |
| 合戦隊間コード:0181                                           | □ 新しいウィンドウ                      | Ct       | rl+N  |    |
| STEP 1 STEP 2 STEP 3 STEP 4 STEP 5 STEP 6              | 「こ。新しい InPrivate ウィンドウ          | Ctrl+Shi | ft+N  | _  |
| 確認学現 お取らの お取ら情報の 入力内容の 模型印刷 お取ら情報の 入力内容の 模型印刷 お取ら情報 学校 | х-ц —                           | 90% +    | 2     |    |
| OR帳票作成サービスのご利用にあたり、以下の事項をご確                            | 記 🗲 お気に入り                       | Ctrl+Shi | ft+O  | ±4 |
| ください。                                                  | ① 履歴                            | Ct       | rl+H  | 0  |
|                                                        |                                 | C        | trl+J | 0  |
|                                                        | 日 アプリ                           |          | +     | -  |
| OR帳票作成サービスご利用にあたってのご確認事項                               | ○ 拡張機能                          |          |       |    |
|                                                        | ※ ブラウザーのエッセンシャル                 |          |       | _  |
| 本サービスは当行ホームページから次の対象取引の帳票作成ができるサービスです。                 | ◎ 印刷                            | C        | rl+P  | +  |
| 本サービスはQR帳票作成にご利用いただけるものであり、取引手続きのためには当                 | 行 (家) スクリーンショット                 | Ctrl+Sh  | ft+S  |    |
| です。                                                    | 8 ページ内の検索                       | C        | trl+F |    |
|                                                        | ■ Internet Explorer モードで再読み込みする |          |       |    |
|                                                        | その他のツール                         |          | •     |    |
| ①メニューから「設定」を選択してくたさい。                                  | ② 設定                            |          |       |    |
| 当座預金                                                   | <ol> <li>ヘルフとフィードバック</li> </ol> |          | •     |    |

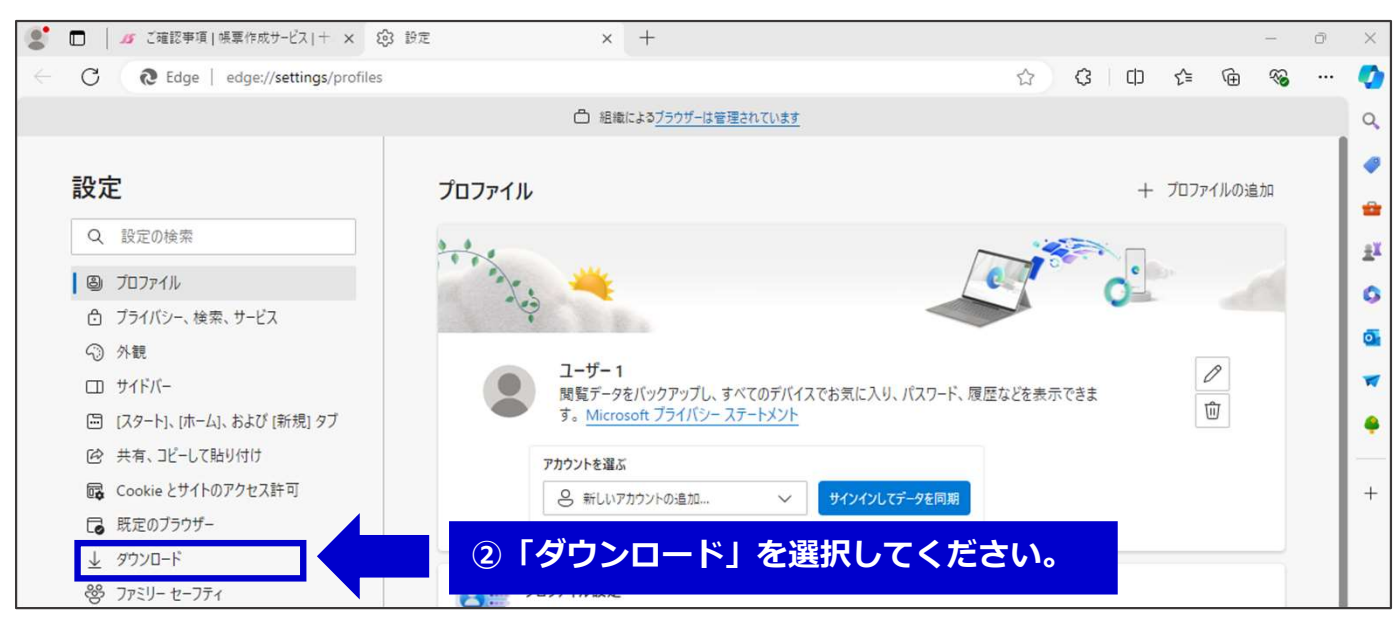

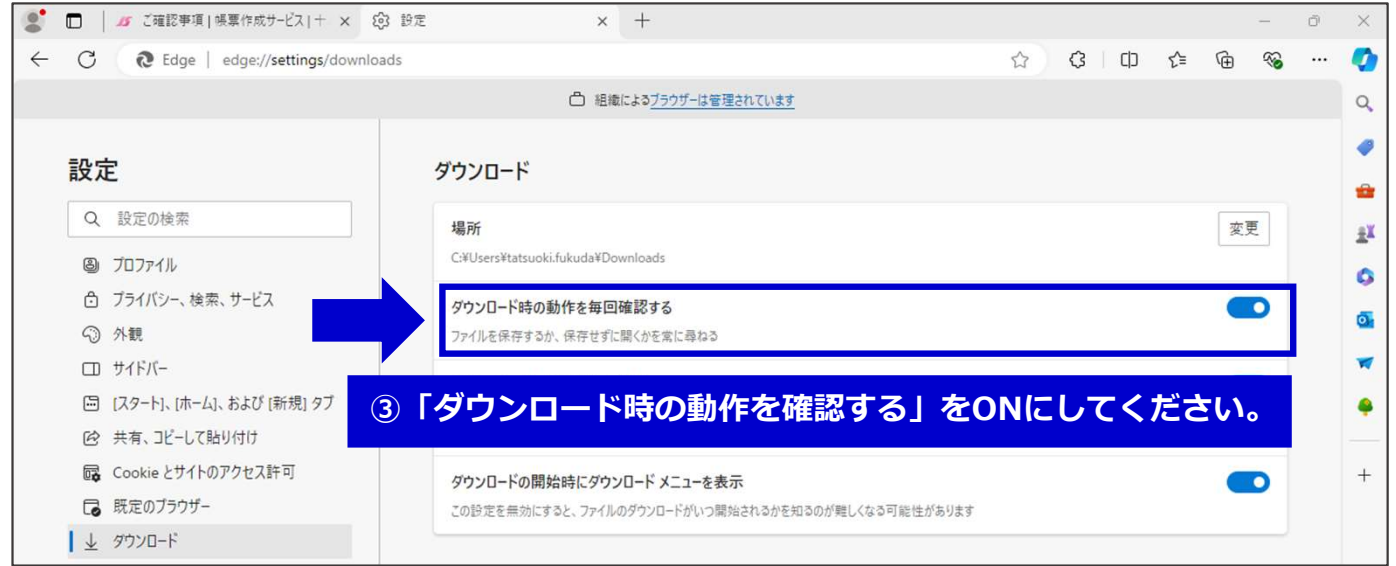

# 「お取り引き情報の保存」場所を指定可能とする設定方法 OS「Windows 11」ブラウザ「Microsoft Edge」の場合(2/2)

|   |   | ■●●●●●●●●●●●●●●●●●●●●●●●●●●●●●●●●●●●●                        | イル 1 - Microsoft Edg                                                           |                                             |                             |                                | <u>↓</u> o | -    |   | ×  |    | - | Ō |
|---|---|--------------------------------------------------------------|--------------------------------------------------------------------------------|---------------------------------------------|-----------------------------|--------------------------------|------------|------|---|----|----|---|---|
| ~ | đ | A https://www.18shipw:                                       | abank co in/orchob                                                             | vo/downloadl.lser/                          | ダウンロード                      | C Q                            | • 🖈 🗌      |      | Q | Aø | 40 | ~ |   |
|   |   | <ul> <li>④取引情報保存</li> <li>「名前を付ける</li> <li>保存先とフラ</li> </ul> | 字時に<br>て保存」を<br>アイル名を                                                          | <del>と</del> 選択すると、<br>E指定できます。             | Azukeire toputData<br>もっと見る | .datで行う操作を選んでください。<br>名前を付けて ∨ |            | 7    |   |    |    |   | 1 |
|   |   | パスワ-<br>8第                                                   | - F                                                                            | <br>1桁以上16桁以内の半角英変                          | 文字記号でご入力ください                | 5                              |            |      |   |    |    |   |   |
|   |   | 確認用<br>必須                                                    |                                                                                |                                             |                             |                                |            |      |   |    |    |   |   |
|   |   |                                                              |                                                                                | 閉じる                                         | お取引情報を保                     | 存                              |            |      |   |    |    |   |   |
|   |   | 格式会型十八规制<br>當該金級總管 編<br>Copyright © The                      | 1第1子<br>1第1子<br>Juhachi - Shinwa Bank, Ltd. A<br>Juhachi - Shinwa Bank, Ltd. A | 23.\公会:日平辽西寨运会<br>I Rights Reserved.        |                             | FFG ふくおかフィナ                    | ンシャルグル     | -7   |   |    |    |   |   |
|   |   | K                                                            | ※お取引情報の保                                                                       | お現<br>存先については、お客さま                          | ₨ 情報を保存<br>のパソコン環境にてブ       | ラウザ設定をご確認く                     | ださい。       |      |   |    |    |   |   |
|   |   |                                                              |                                                                                | <前に戻る                                       | 次に進む                        | 5 ×                            |            |      |   |    |    |   |   |
|   |   | 様式会社+)<br>全線金融現<br>Copyright ©                               | 八股和銀行<br>昆 福岡前務支局長(登金)第<br>The Juhachi - Shinwa Bank, I                        | 99 加入运会:日本百方莱谅会<br>td. All Rights Reserved. |                             | <b>FFG</b> ۵<877               | ィナンシャル     | グループ |   |    |    |   | ^ |

# 「お取り引き情報の保存」場所を指定可能とする設定方法 OS「Windows 11」ブラウザ「Firefox」の場合

| ē | 15            | ご確認事項 帳票作成サー | ピス   - | + +                                                                                                    |     | ~                       |                    | -   | ٥                | Х           |
|---|---------------|--------------|--------|----------------------------------------------------------------------------------------------------|-----|-------------------------|--------------------|-----|------------------|-------------|
| ~ | $\rightarrow$ | C            | 0      | https://www.18shinwabank.co.jp/qrchohyo/ 80                                                                                                    | %   | ☆                       | $\bigtriangledown$ | ۲   | பி               | ≡           |
|   |               |              |        | <b>//</b> 十八親和銀行                                                                                                    |     | 同期してデータを保存              | 6                  |     | 071              | v           |
|   |               |              |        | 金融機関コード:0181                                                                                                    | -   | 新しいタブ                   |                    |     | Ctr              | rl+T        |
|   |               |              |        | STEP 1         STEP 2         STEP 3         STEP 3         STEP 3         STEP 3         STEP 4         STEP 7         STEP 3         STEP 3         STEP |     | 新しいウィンドウ<br>新しいプライベートウィ | ッドウ                |     | Ctrl<br>trl+Shif | 1+N<br>ft+P |
|   |               |              |        | QR帳票作成サービスのご利用にあたり、以下の事項をご確認、同意のうえお手<br>ください。                                                                                                    | 続   | ブックマーク                  |                    |     |                  | >           |
|   |               |              |        |                                                                                                    |     | 履歴                      |                    |     |                  | >           |
|   |               |              |        |                                                                                                    |     | ダウンロード                  |                    |     | Ct               | trl+J       |
|   |               |              |        | OR帳票作成サービスご利用にあたってのご確認事項                                                                                                    |     | パスワード                   |                    |     |                  |             |
|   |               |              |        |                                                                                                    | _   | アドオンとテーマ                |                    | C   | trl+Shift        | t+A         |
|   |               |              |        | 本サービスは当行ホームページから次の対象取引の帳票作成ができるサービスです。                                                                                                    |     | 印刷                      |                    |     | Ctr              | rl+P        |
|   |               |              |        | 本サービスはQR帳票作成にご利用いただけるものであり、取引手続きのためには当行の本支店窓口へのご来店が<br>要です。                                                                                                    | 必   | 名前を付けてページを              | 保存                 |     | Ctr              | rl+S        |
|   |               |              |        |                                                                                                    |     | ページ内を検索                 |                    |     | Ctr              | rl+F        |
|   |               |              |        | 帳票の種類 対象取引 対象者                                                                                                    |     | ページを翻訳                  |                    |     |                  |             |
|   |               |              |        |                                                                                                    |     | ズーム                     | -                  | 80% | +                | 2           |
|   |               | <b>1</b> ×   | _      | ューから「設定」を選択してください。                                                                                                    | ۰[  | 設定                      |                    |     |                  |             |
|   |               |              |        |                                                                                                    | T   | その他のツール                 |                    |     |                  | >           |
|   |               |              |        | お引き出し(払厚請求書) 普通箱全(総会普通福全) 当行にお口座を開始いただいで(                                                                                                    | 13  | 動作しないサイトを報              | 告                  |     |                  | >           |
|   |               |              |        | 計畫預金・納税準備預金 法人・個人事業主・個人のお客と                                                                                                    | 5.8 | ヘルプ                     |                    |     |                  | >           |

| <ul> <li>び確認事項   帳票作成サー</li> </ul>             | ビス   - × 🕼 設定                                                                        | × +                                                  | ξ.    | ~ - Ø | × |
|------------------------------------------------|--------------------------------------------------------------------------------------|------------------------------------------------------|-------|-------|---|
| $\leftarrow \ \rightarrow \ C$                 | Sirefox about:preferences                                                            | 5                                                    | 90% S | V @ 1 | ≡ |
|                                                |                                                                                      | ₽設定を検索                                               |       |       |   |
| <b>绞</b> 一般                                    | エストニア語                                                                               | ダウンロード                                               |       |       |   |
|                                                | オランダ語                                                                                | <b>村立,10-ド</b>                                       |       |       | _ |
| Q 検索<br>A ブ <sup>2</sup><br>ティ<br>♀ 同期<br>Ⅲ Ma | ファイルとプログラム<br>ダウンロード<br>次のフォルダーに保存する( <u>)</u> ま ダウ<br>☑ ファイルごとに保存先を指定する( <u>A</u> ) | ②画面を「ファイルとプログラム<br>下にスクロールしてください。<br>/ワート            | 」のとる  | ころまで  |   |
|                                                | 70<br>91<br>の<br>取引情報<br>7<br>AV1 Image File (AVIF)                                  | ルごとに保存先を指定する」を選択<br>保存時に保存先を指定できます。<br>● Firefox ୯濶< | すると、  |       |   |

#### 「お取り引き情報の保存」場所を指定可能とする設定方法 OS「Windows 11」ブラウザ「Google Chrome」の場合

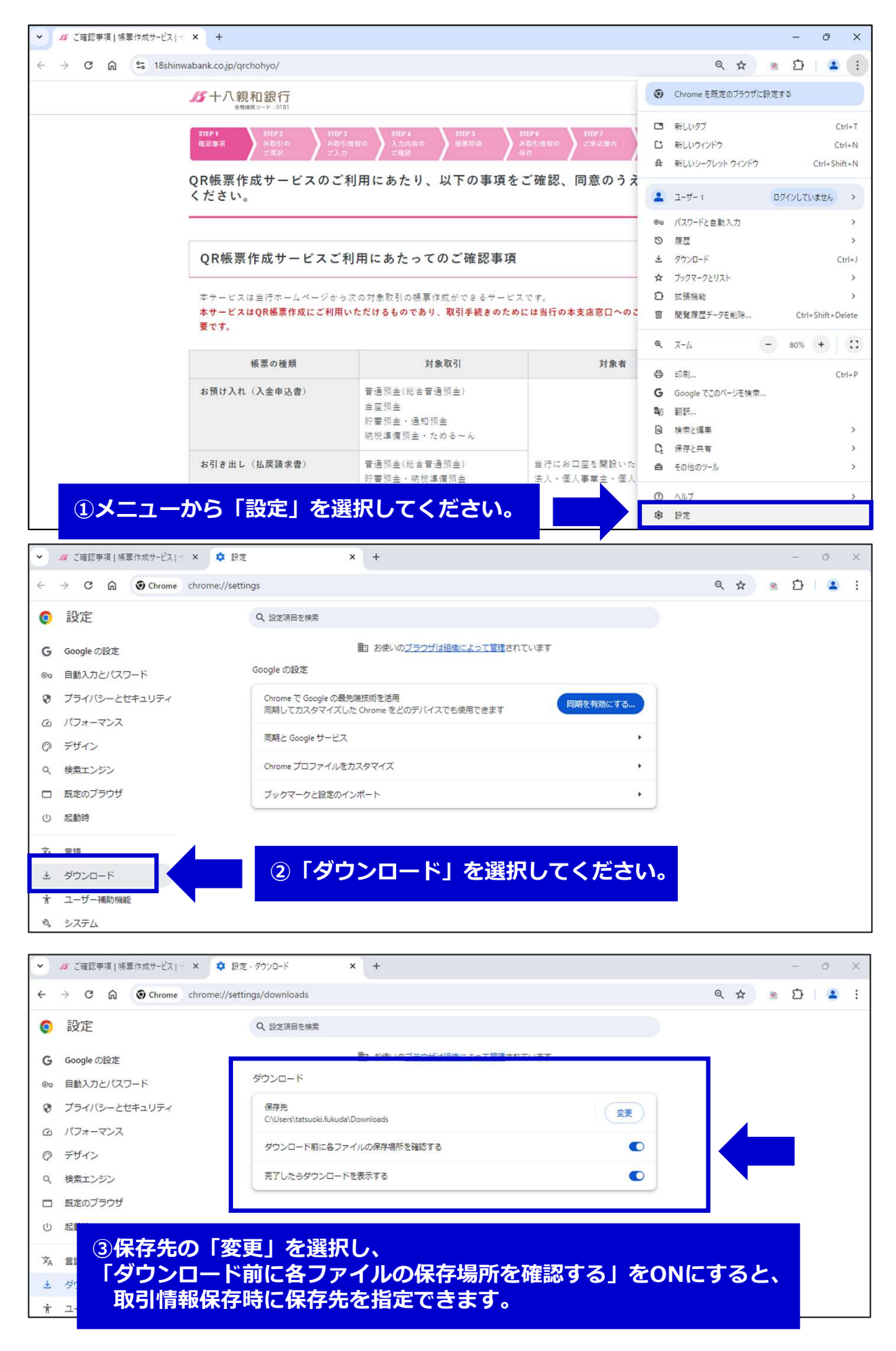

## 「お取り引き情報の保存」場所を指定可能とする設定方法 OS「Mac」ブラウザ「safari」の場合

| Ś | Safari    | ファイル                     | 編集 表示                              | 履歴                  | ブックマーク                   | 開発                       | ウインド                        | ゥ ヘルプ                    |                                   |                                       |   |   |   |
|---|-----------|--------------------------|------------------------------------|---------------------|--------------------------|--------------------------|-----------------------------|--------------------------|-----------------------------------|---------------------------------------|---|---|---|
| • | Safari IC | ついて                      |                                    |                     |                          | _                        | A 19a                       | hinwahank oo i           |                                   | 0                                     | Û | + | G |
| 0 | Safari機   | 能拡張                      |                                    |                     |                          |                          | 1×1                         | ニューハ                     | <u>-の</u>                         | Safariから                              |   |   |   |
| W | 設定        |                          |                                    | ж,                  |                          | -                        | Γ                           | 設定」を                     | 選択                                | してください。                               |   |   | 1 |
|   | 18shinwa  | bank.co.jp               | での設定                               |                     |                          |                          |                             |                          |                                   |                                       |   |   |   |
|   | 履歴を消え     | ŧ                        |                                    |                     |                          |                          |                             |                          |                                   |                                       |   |   |   |
|   | プロファー     | イルを作成…                   |                                    |                     | STEP 3<br>お取引情報<br>ご入力   | 0                        | STEP 4<br>入力内容の<br>ご確認      | STEP 5<br>帳票印刷           |                                   | TEP 6 STEP 7 STEP 8<br>取引情報の こ来店案内 完了 |   |   |   |
|   | サービス      |                          |                                    | >                   |                          |                          |                             | 1                        |                                   |                                       |   |   |   |
|   | Safariを   | 非表示                      |                                    | 36 H                | スのご利                     | 用にあ                      | <b>ぁたり、</b>                 | 以下の引                     | 項をこ                               | ご確認、同意のうえお手続き                         |   |   |   |
|   | ほかを非新     | <b>長示</b>                |                                    | 72 % H              |                          |                          |                             |                          |                                   |                                       |   |   |   |
|   | Coforiti  | 87                       |                                    | 98.0                |                          |                          |                             |                          |                                   |                                       |   |   |   |
| 1 | Salaries  |                          |                                    | 00.02               |                          |                          |                             |                          |                                   |                                       |   |   |   |
|   |           | QR帕                      | <b>景作</b> 成                        | サート                 | こスご利用                    | 目にあ                      | たって                         | のご確認                     | 事項                                |                                       |   |   |   |
|   |           | 本サー<br><b>本サー</b><br>要です | ピスは当行:<br><mark>ビスはQR制</mark><br>。 | ホーム/<br><b>表票作成</b> | ページから次の<br><b>にご利用いた</b> | の対象取<br>: <b>だける</b> :   | 引の帳票<br><b>ものであり</b>        | 作成ができる<br><b>)、取引手続き</b> | サービス <sup>.</sup><br><b>5のために</b> | です。<br>には当行の本支店窓口へのご来店が必              |   |   |   |
|   |           |                          | 帳票の                                | 種類                  |                          |                          | 対                           | 象取引                      |                                   | 対象者                                   |   |   |   |
|   |           | お預け                      | 入れ(入金                              | 申込書)                |                          | 普通預<br>当座預<br>貯蓄預<br>納税準 | 金(総合普<br>金<br>金・通知<br>備預金・) | 通預金)<br>預金<br>ためる〜ん      |                                   |                                       |   |   |   |
|   |           | お引き                      | 出し(払戻                              | 請求書)                |                          | 普通預<br>貯蓄預               | 金(総合普<br>金・納税 <sup>注</sup>  | 通預金)<br>準備預金             |                                   | 当行にお口座を開設いただいている<br>法人・個人事業主・個人のお客さま  |   |   |   |
|   |           | お振り                      | 替え                                 |                     |                          | 普通預                      | 金(総合普                       | 通預金)                     |                                   |                                       |   |   |   |

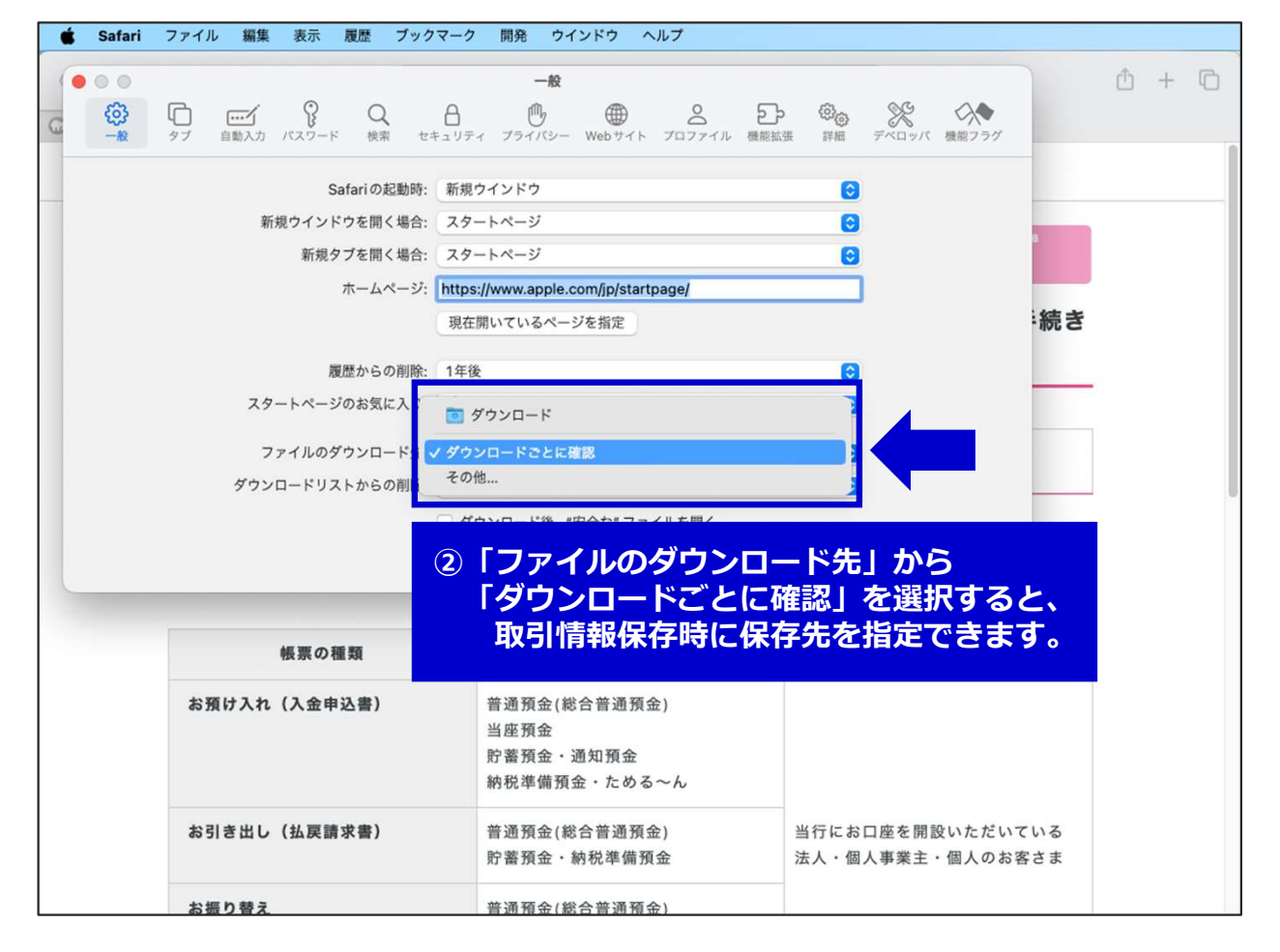

#### 「お取り引き情報の保存」場所を指定可能とする設定方法

OS「Mac」ブラウザ「Google Chrome」の場合

| ••       | <ul> <li>         ・         ・         ・</li></ul> | -EXI × +                                                   |            |                               | •        |
|----------|---------------------------------------------------|------------------------------------------------------------|------------|-------------------------------|----------|
| ÷        | → C 25 18shinwabank                               | s.co.jp/qrchohyo/                                          |            | ☆ ひ =                         |          |
|          | <b>》</b> 十八第                                      | 現和銀行<br>1988月3日 F : 0181                                   | 0<br>C     | 新しいタブ<br>新しいウインドウ             | ¥T<br>≆N |
|          | STEP 1                                            | STEP 2 STEP 3 STEP 4 STEP 5 STEP 6 STEP 7                  | <b>A</b>   | 新しいシークレット ウインドウ               | 心能N      |
|          | 確認事項                                              | お取引の お取引情報の 入力内容の 機原印刷 お取引情報の ご来店家P<br>ご選択 ご入力 ご確認 機原印刷 保存 | <b>2</b>   | ユーザー1 ログインしています<br>パスワードと自動入力 | th >     |
|          | QR帳票f                                             | 乍成サービスのご利用にあたり、以下の事項をご確認、同意の                               | 3          | 履歴                            | >        |
|          | ください                                              | 0                                                          | *          | ダウンロード                        | ₹¥L      |
|          | -                                                 |                                                            | ч<br>С     | フックマークとリスト                    | >        |
|          | QR帳票                                              | 『作成サービスご利用にあたってのご確認事項                                      | Û          | 閲覧履歴データを削除                    | 0#®      |
|          |                                                   |                                                            | Q          | х-4 - 100% <del>1</del>       |          |
|          | 本サービス                                             | スは当行ホームページから次の対象取引の帳票作成ができるサービスです。                         | 8          | 印刷                            | ₩P       |
|          | 本サービス                                             | RはQR帳票作成にご利用いただけるものであり、取引手続きのためには当行の本支店窓口                  | G          | Google でこのページを検索<br>翻訳        |          |
|          | 要です。                                              |                                                            | 9          | 検索と編集                         | >        |
|          |                                                   |                                                            | C <u>+</u> | 保存と共有                         | >        |
|          |                                                   | 帳票の種類 対象取引 対象                                              | 8          | その他のツール                       | >        |
|          |                                                   |                                                            | 0          | ヘルプ                           | >        |
|          |                                                   | から「設定」を選択してくたさい。                                           | \$         | 設定                            | €,       |
| 2        |                                                   |                                                            |            |                               |          |
|          | バ ご確認事項   編票作成サ・                                  |                                                            |            |                               | Ý        |
|          | CHEROSPHE   BERTHARD                              |                                                            |            |                               |          |
| <i>←</i> | → C O Chrome chron                                | ne://settings                                              |            |                               | · · ·    |
| 0        | 設定                                                | Q、設定項目を検索                                                  |            |                               |          |
| 0        | Coords の 小空                                       | <u></u>                                                    |            |                               |          |
| ă        | Googleの設定                                         | Google の設定                                                 |            |                               |          |
| 07       | 自動入力とパスワード                                        | Chrome で Google の最先端技術を活用                                  | 7          | 3                             |          |
| 0        | プライバシーとセキュリテ<br>イ                                 | 同期してカスタマイズした Chrome をどのデバイスでも使用できます<br>回期を有効にす             | ۰          |                               |          |
| Q        | パフォーマンス                                           | 同期と Google サービス                                            | ,          |                               |          |
| $\odot$  | デザイン                                              | Chrome プロファイルをカスタマイズ                                       | ,          |                               |          |
| Q        | 検索エンジン                                            |                                                            |            |                               |          |
|          | 既定のブラウザ                                           | ブックマークと設定のインポート                                            | ,          |                               |          |
| 4        | 却動味                                               |                                                            |            |                               |          |
| 0        | 起動加守                                              |                                                            |            |                               |          |
| 玄        | 言語                                                |                                                            |            |                               |          |
| ₹        | ダウンロード                                            | ②「ダウンロード」を選択してくだ。                                          | さい         | <mark>،</mark> ۱۰             |          |
|          |                                                   |                                                            |            |                               |          |
| n        |                                                   |                                                            |            |                               |          |
|          | ◎ 15 ご確認事項   帳票作成サ-                               | -ビス   X 🔹 設定 - ダウンロード X +                                  |            |                               | ~        |
| ← -      | → C S Chrome chrom                                | ne://settings/downloads                                    |            | ☆ 🖸 🗐                         | 😩 E      |
| 0        | 設定                                                | Q、設定項目を検索                                                  |            |                               |          |
| Do       | Google の設定                                        | Maxin_ P                                                   |            | -                             |          |
| 0        | 自動入力とパスワード                                        | 2/J/1-F                                                    |            | -                             |          |
|          | プライバシーとセキュリテ                                      | 保存先<br>///sercitatsuokifukuda/Downloads                    | 变更         |                               |          |
| V        | 1                                                 | Toonalananananana                                          | -          |                               |          |
| 0        | パフォーマンス                                           | ダウンロード前に各ファイルの保存場所を確認する                                    | C          |                               |          |
| Ô        | デザイン                                              | 完了したらダウンロードを表示する                                           | C          |                               |          |
| Q        | 検索エンジン                                            |                                                            |            |                               |          |
|          | 既定のブラウ                                            |                                                            |            |                               |          |
| Ċ        | 起動時                                               | チカの「変更」を選択し、                                               |            |                               |          |
|          | I95                                               | リンロード前に各ファイルの保存場所を確認する」                                    | æ          | ONにすると、                       |          |
| ×A       | 言語 取ら                                             | 情報保存時に保存先を指定できます。                                          |            |                               |          |
| ¥        | ダウンロード                                            |                                                            |            |                               |          |
| Ť        | ユーザー補助機能                                          |                                                            |            |                               |          |